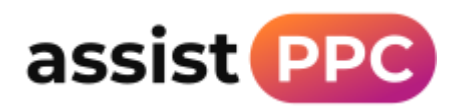

## Add assistPPC to your Google Merchant Center Account

## Instructions:

Log in to Google Merchant Center and click on the gear icon in the top right corner, then click Account Access.

| Let's get you set up   ▲ 2 setups in progress   Delivery and returns   Content API     Feed uploads   Region   Account setting     Vinthin 24 hours   Older than 24 hours   Older than 3 days   Account setting     1   0   0   Business information   Preferences     2   No data   Shopping ads setup   Automatic impre- |                                                          |                      | I TOOLS                                      | settings                           |
|----------------------------------------------------------------------------------------------------|----------------------------------------------------------|----------------------|----------------------------------------------|------------------------------------|
| Feed uploads Region Account setting   Within 24 hours Older than 24 hours Older than 3 days All countri   1 0 0   Feed name Time Status   2 No data   3 All countri   4 Sales tax   4 Sales tax   9 Linked accounts   1 Status                                                                                             | s get you set up 🔥 2 setups in progress                  |                      | Delivery and returns                         | Content API                        |
| Within 24 hours Older than 24 hours Older than 3 days   1 0 0   Feed name Time Status                                                                                                    | d uploads                                                | Free listings        | Region<br>i<br>Sales tax                     | Account settings<br>Account access |
| Feed name Time Status <sup>2</sup> No data Shopping ads setup Automatic impre                                                                                                    | 24 hours Older than 24 hours Older than 3 days O O       | 3                    | Business information<br>Free listings setup  | Preferences<br>Linked accounts     |
| sembot BST Quilded Customer Reviews setup SFTP/GCS                                                                                                    | me Time Status<br>26 May 2023 09:07:22<br>BST Ø Uploaded | <sup>2</sup> No data | Shopping ads setup<br>Customer Reviews setup | Automatic improvemen<br>SFTP/GCS   |

Click to add a new user and add <a href="mailto:steve@assistppc.com">steve@assistppc.com</a> then click Add user

## Add a user to this account

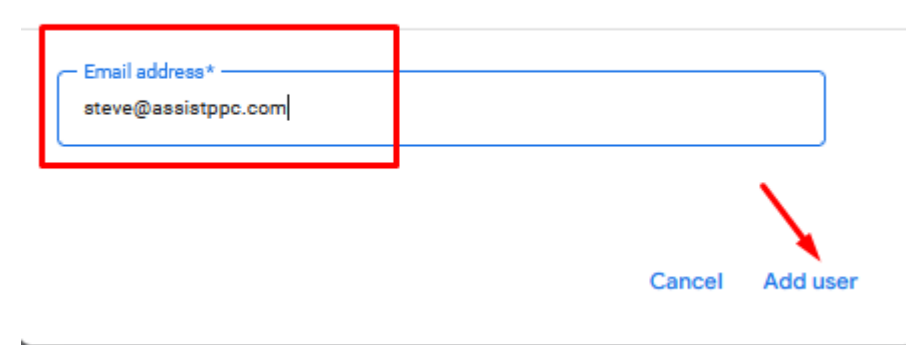

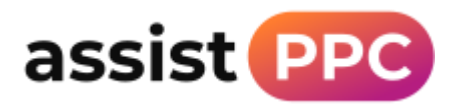

## Choose the Admin access level, then click Add user

| User access         | Choose what kind of access this person should have                                                          |
|---------------------|----------------------------------------------------------------------------------------------------|
|                     | Admin 💿                                                                                                    |
|                     | Standard 🕥                                                                                                  |
|                     | Reporting manager ③                                                                                         |
|                     | Google Customer Reviews manager 🔞                                                                           |
|                     |                                                                                                    |
| Email notifications | Select which types of Merchant Center emails you'd like this user to receive. Emails may be<br>personalised |
|                     | Mandatory service announcements                                                                             |
|                     | Vews and tips (formerly known as Tips and best practices')                                                  |
|                     | Surveys and pilots (formerly known as 'Surveys and beta invites')                                           |
|                     | Opportunities                                                                                               |
|                     | Product data alerts ⑦                                                                                       |
| 1                   | Orders                                                                                                    |
| 1                   | ✓ Returns                                                                                                   |
|                     | ✓ Reports                                                                                                   |